## **Testing Digital Signal Scaling**

To test a signal that is fully mapped and scaled, open the Signal Viewer page in the Greensea Workspace. Select the Output Channel (for example, OPENMNGR\_DAQ\_CMD) and highlight the output signal (for example, U\_DAQ\_JOY\_X) that is to be tested. Verify that the output is no longer "true" or "false" but "0" or "100".

Category: <u>Workflow - Signal Mapper</u> [1] Article ID: 152

**Source URL:** http://localhost:8888/kb2017/testing-digital-signal-scaling

## Links

[1] http://localhost:8888/kb2017/main-categories/workflow-signal-mapper